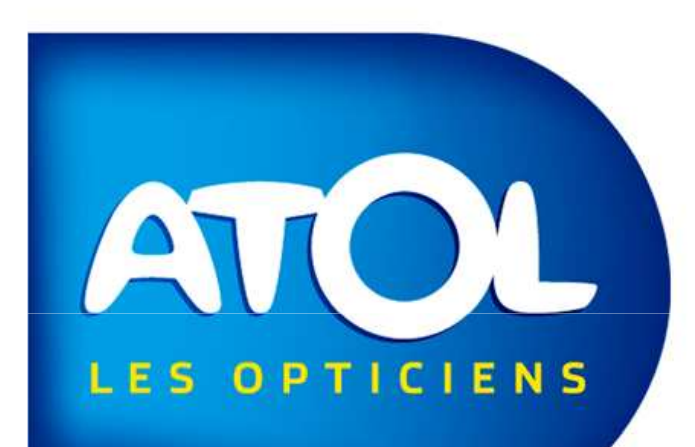

# ENTREE EN STOCK RAPIDE DES BONS DE LIVRAISON AD

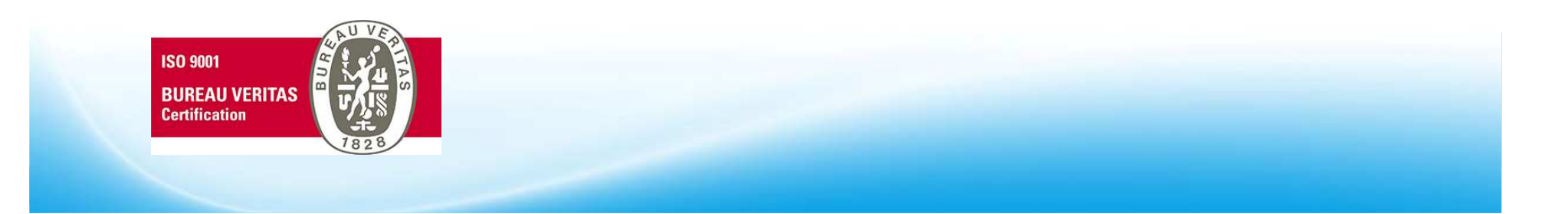

# Préambule

Il est possible de rentrer automatiquement en stock les articles reçus de la plateforme AD, **et uniquement ceux-ci**, par simple lecture d'un code barre sur le bon de livraison. Cela fonctionne pour toutes les commandes passées par FTP ou l'Extranet, **et uniquement pour celles-ci**, ainsi que pour les colis d'envoi d'office et offres partenaires. »

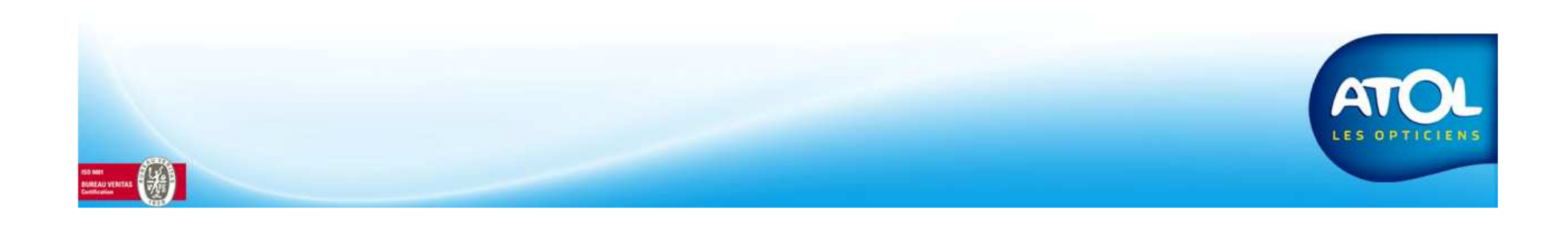

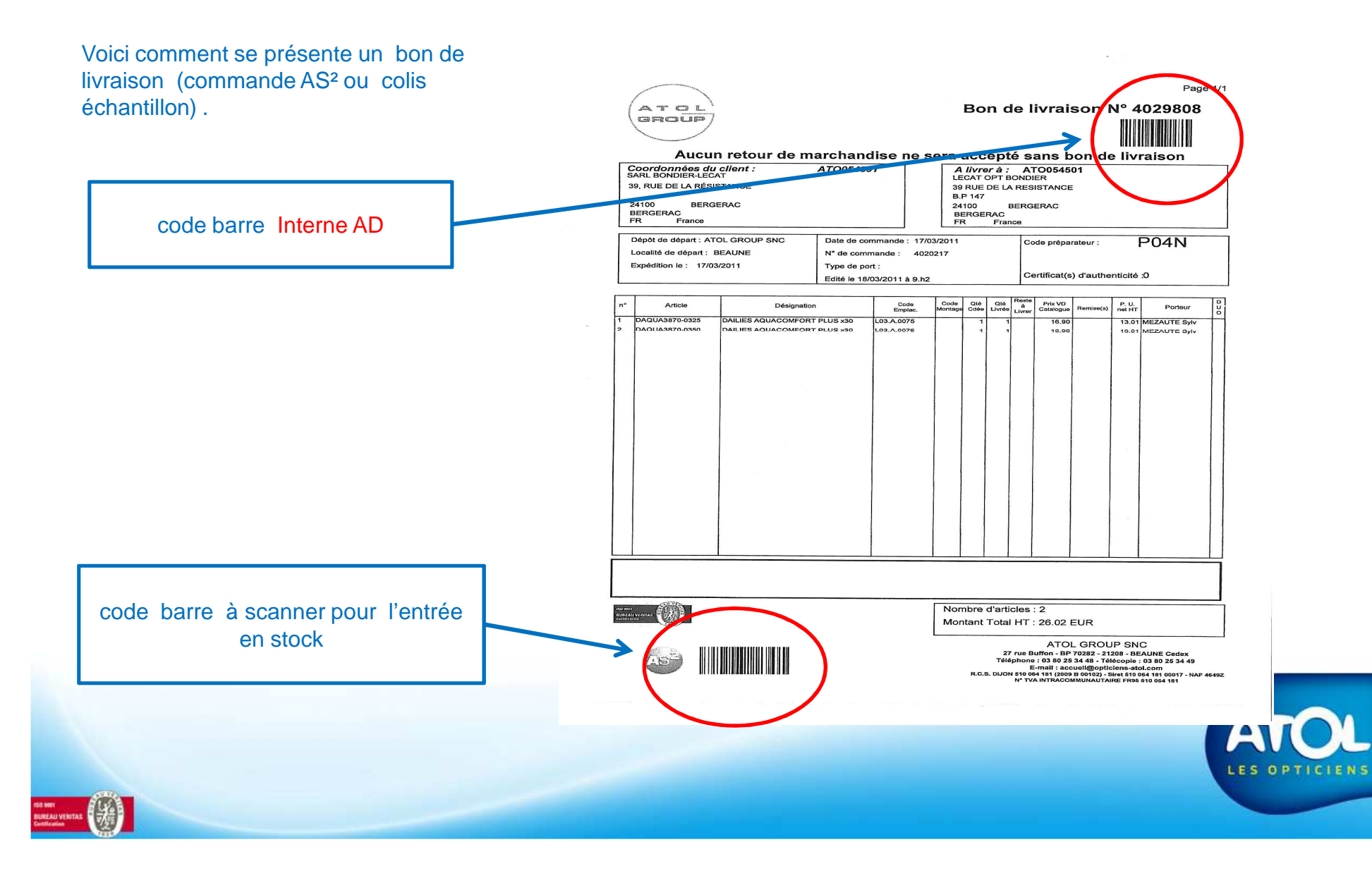

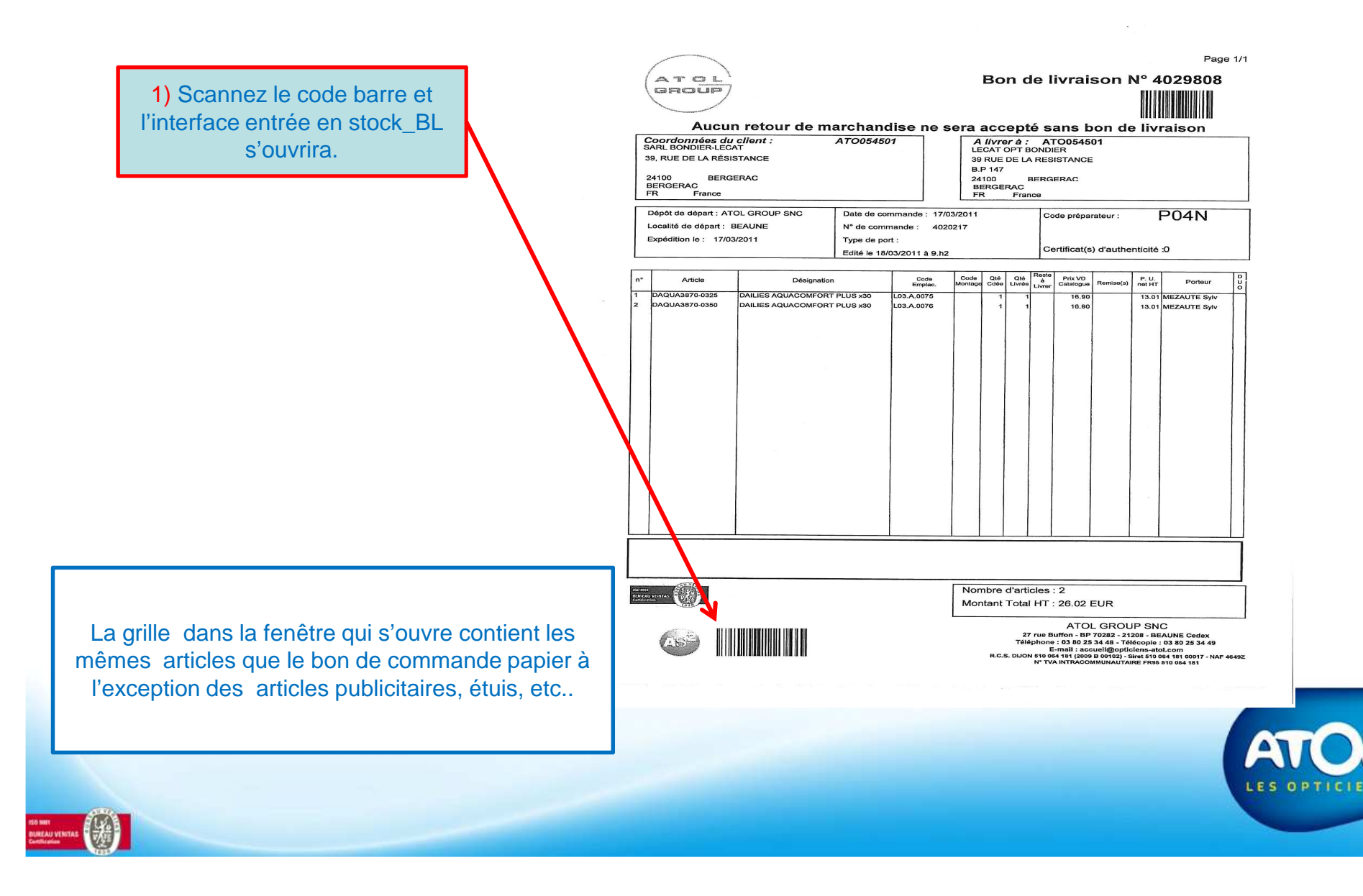

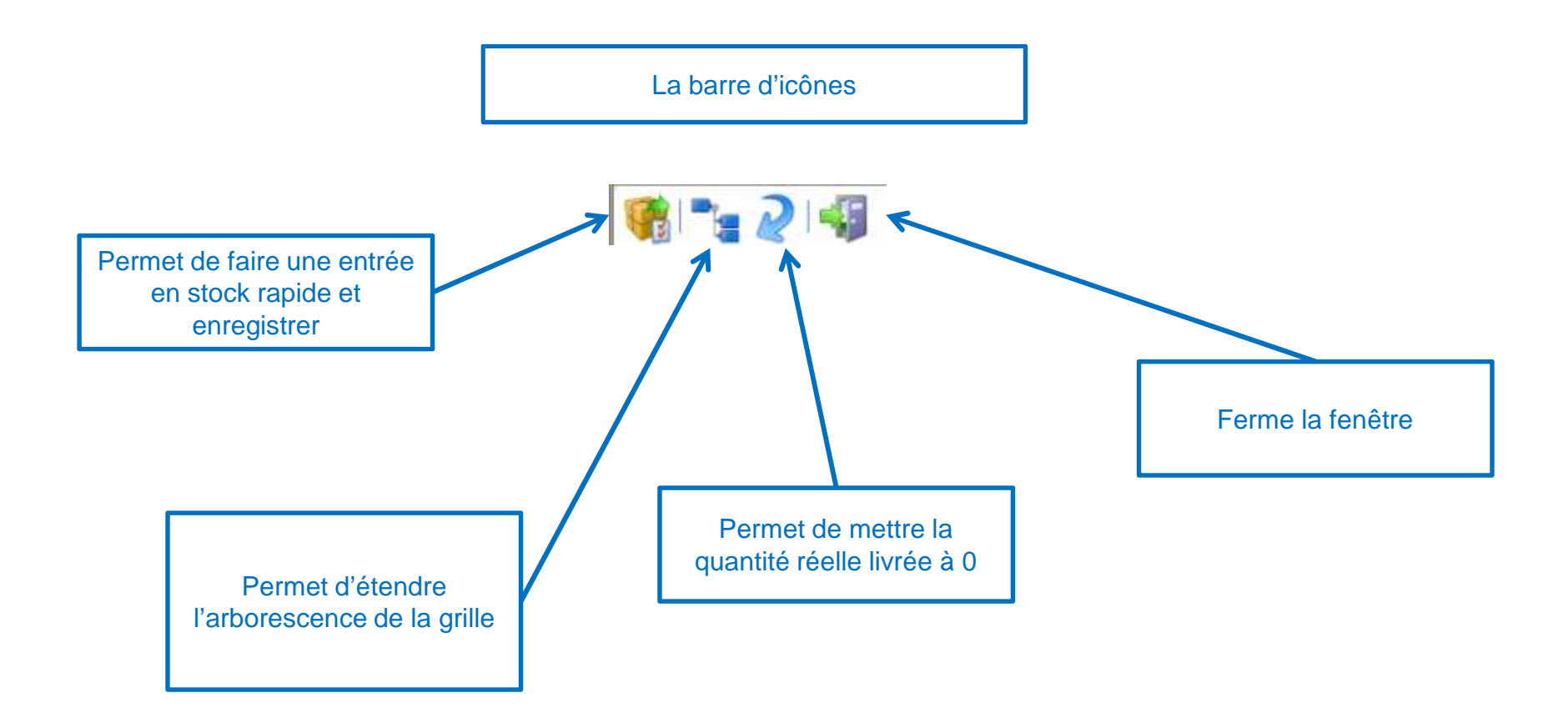

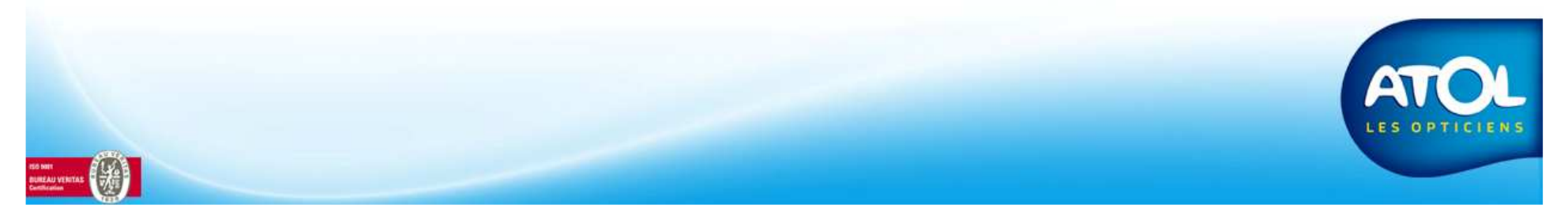

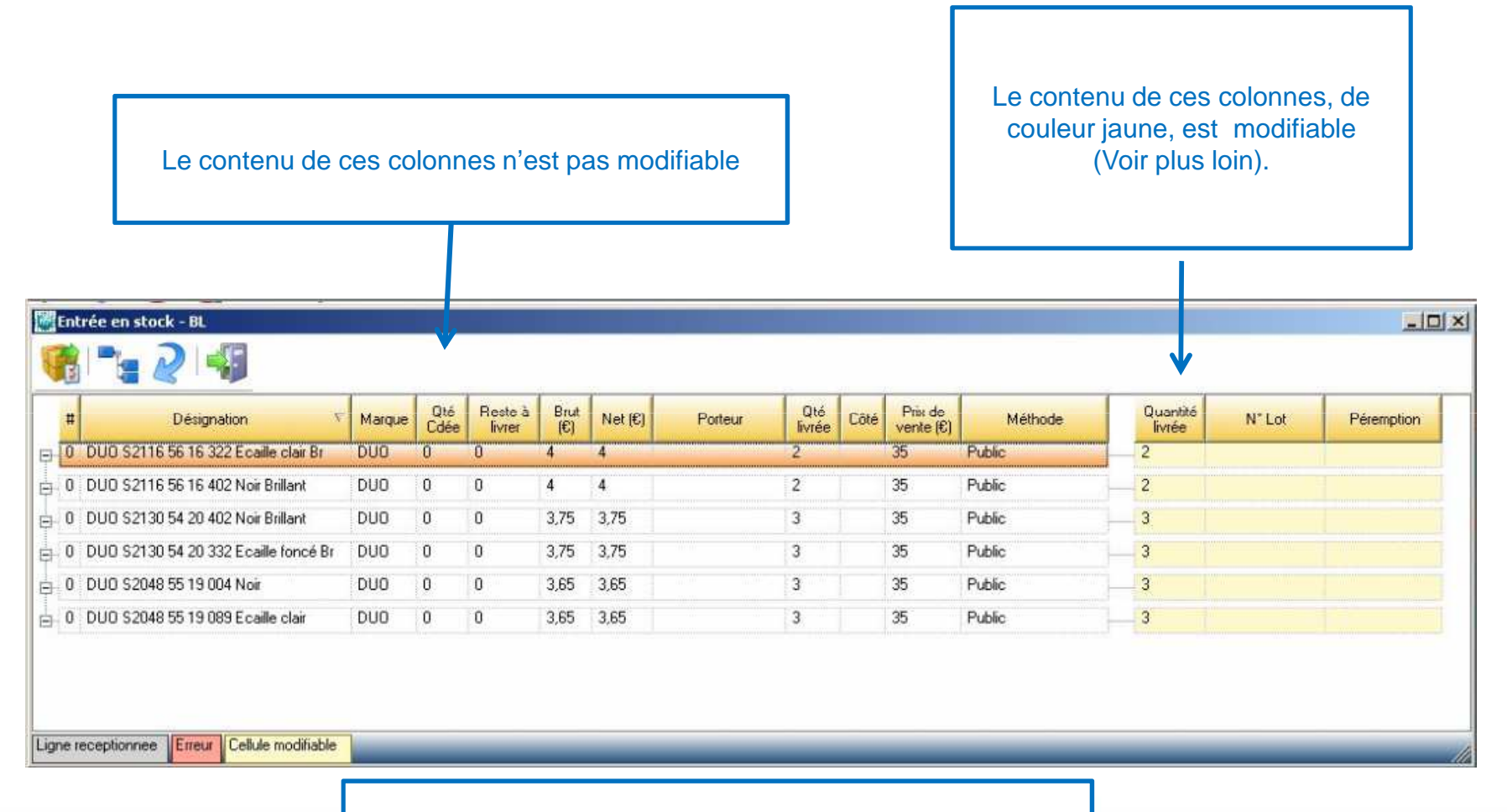

Il est possible de modifier l'ordre des colonnes et de les trier par ordre croissant et décroissant comme toutes les grilles présentes dans AS<sup>2</sup>.

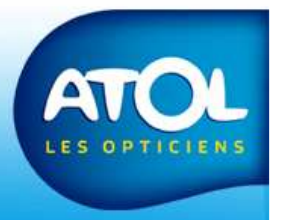

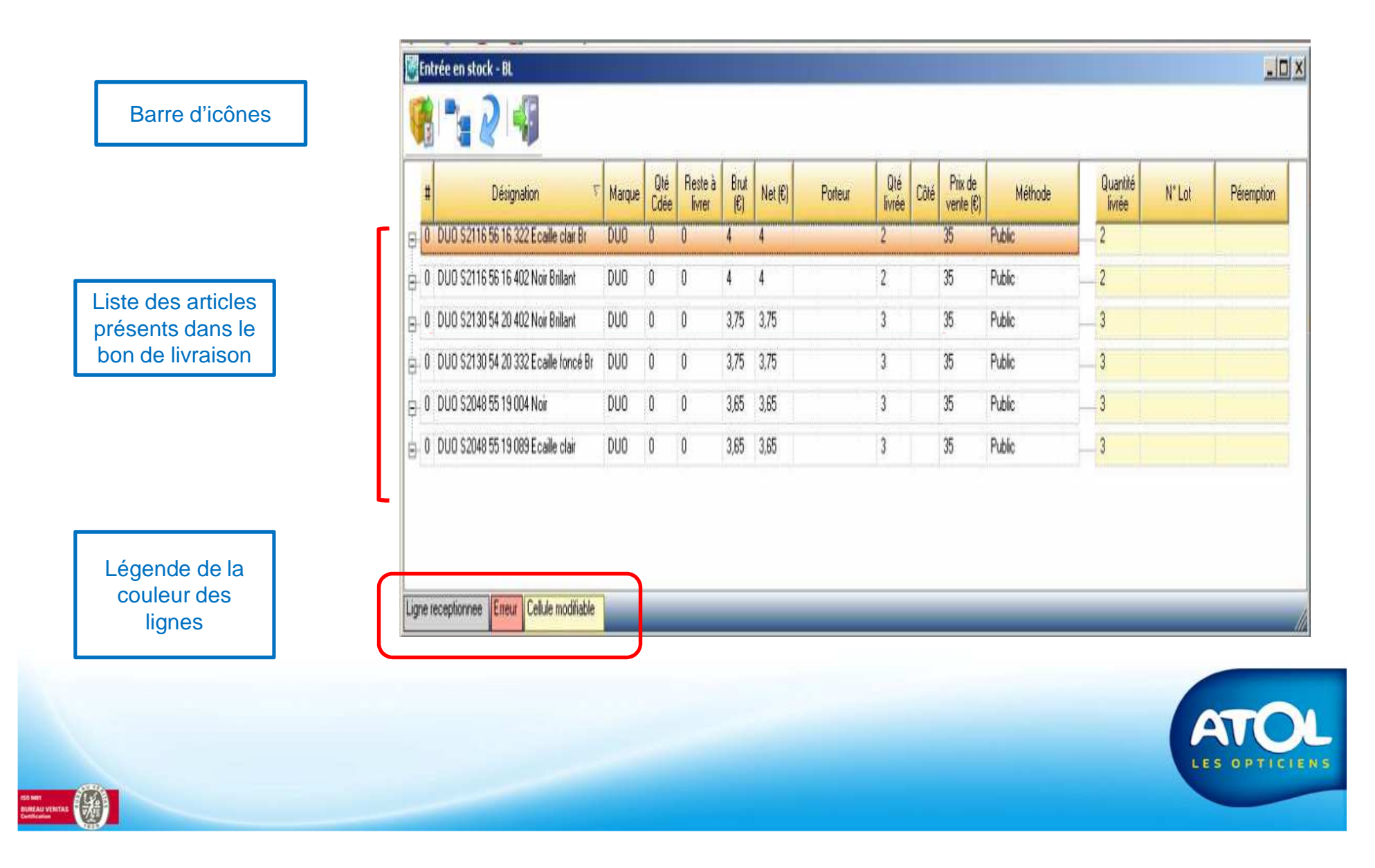

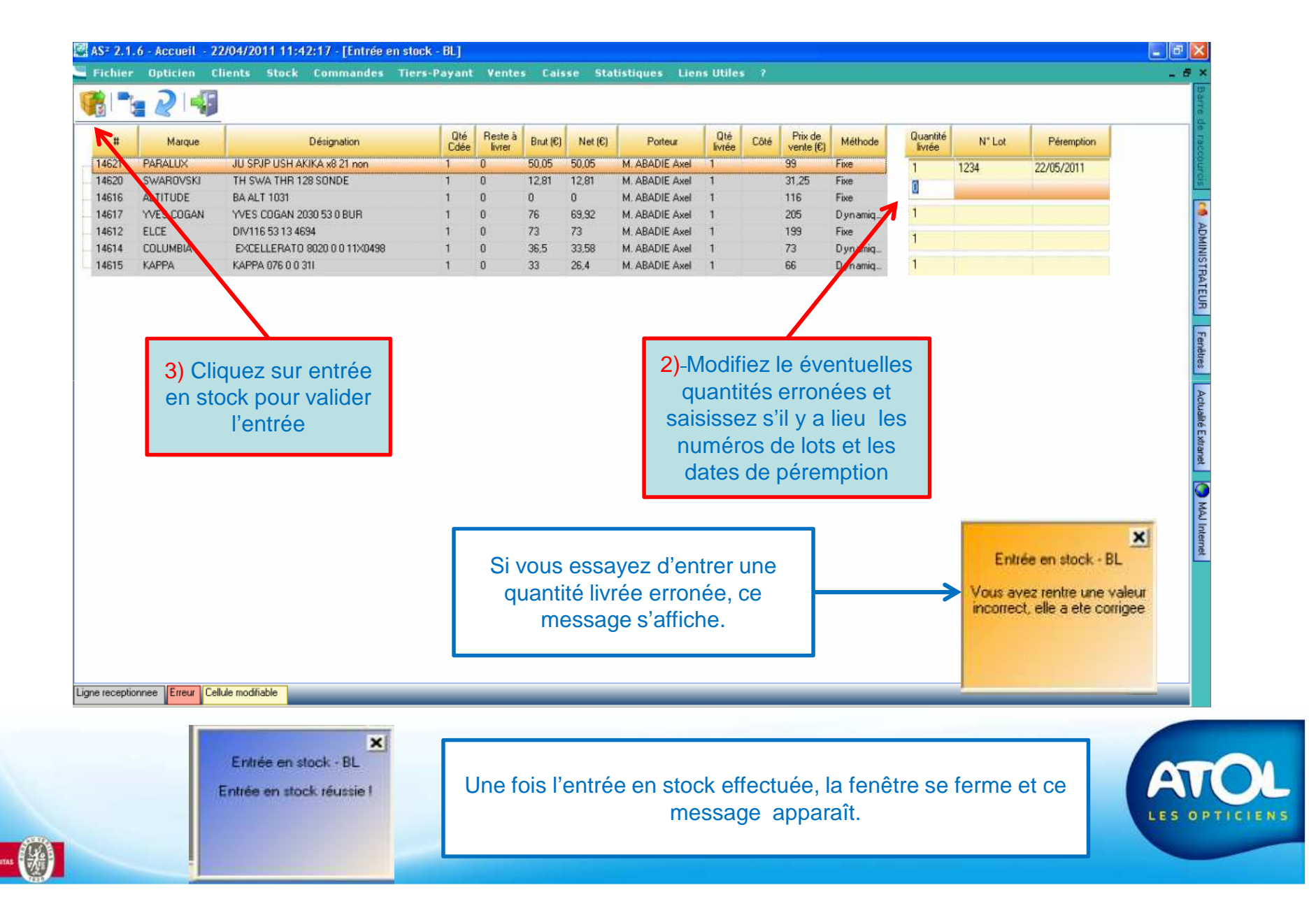

#### Cas des envois systématiques

L'entrée en stock des colis « envois systématiques » fonctionne de la même façon. Simplement, certains articles présents dans le colis peuvent ne pas avoir fait l'objet d'une sélection catalogue dans votre magasin. Dans ce cas, un message vous invitera à refaire un sélection catalogue avant de procéder à l'entrée en stock.

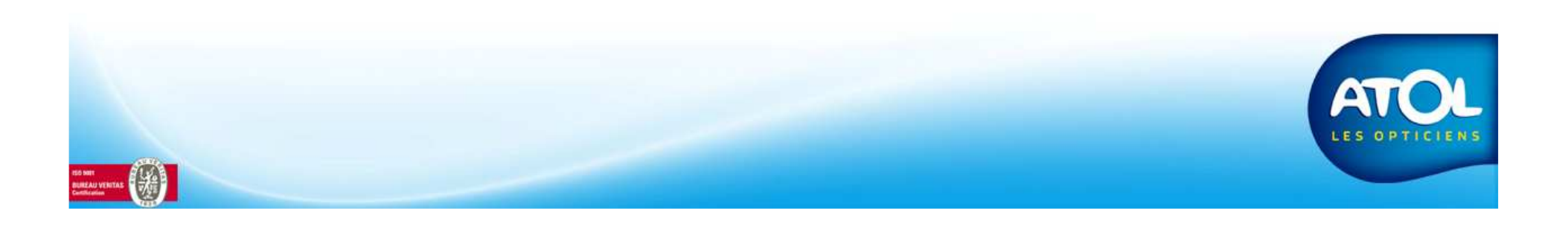

# AVERTISSEMENT

L'objectif de cette interface est de rentrer en stock de façon simple et rapide les articles reçus de la plateforme AD après vérification de la conformité de la livraison et saisie des informations les plus importantes.

Elle ne permet pas les modifications des prix de vente car elle suppose que cette gestion (sélection de la méthode de prix de vente et de la formule de calcul) a été faite à la sélection des catalogues.

Les interfaces habituelles, réception des commandes, entrée en stock rapide, dossier article, restent disponibles pour une gestion plus fine ainsi que pour les modifications d'erreurs de saisie.

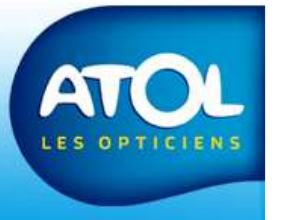

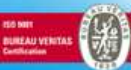